## A. 登入 SSO

## 1. 在學校網站首頁(http://www.holmglad.edu.hk),按下「登入」進入網站SSO。

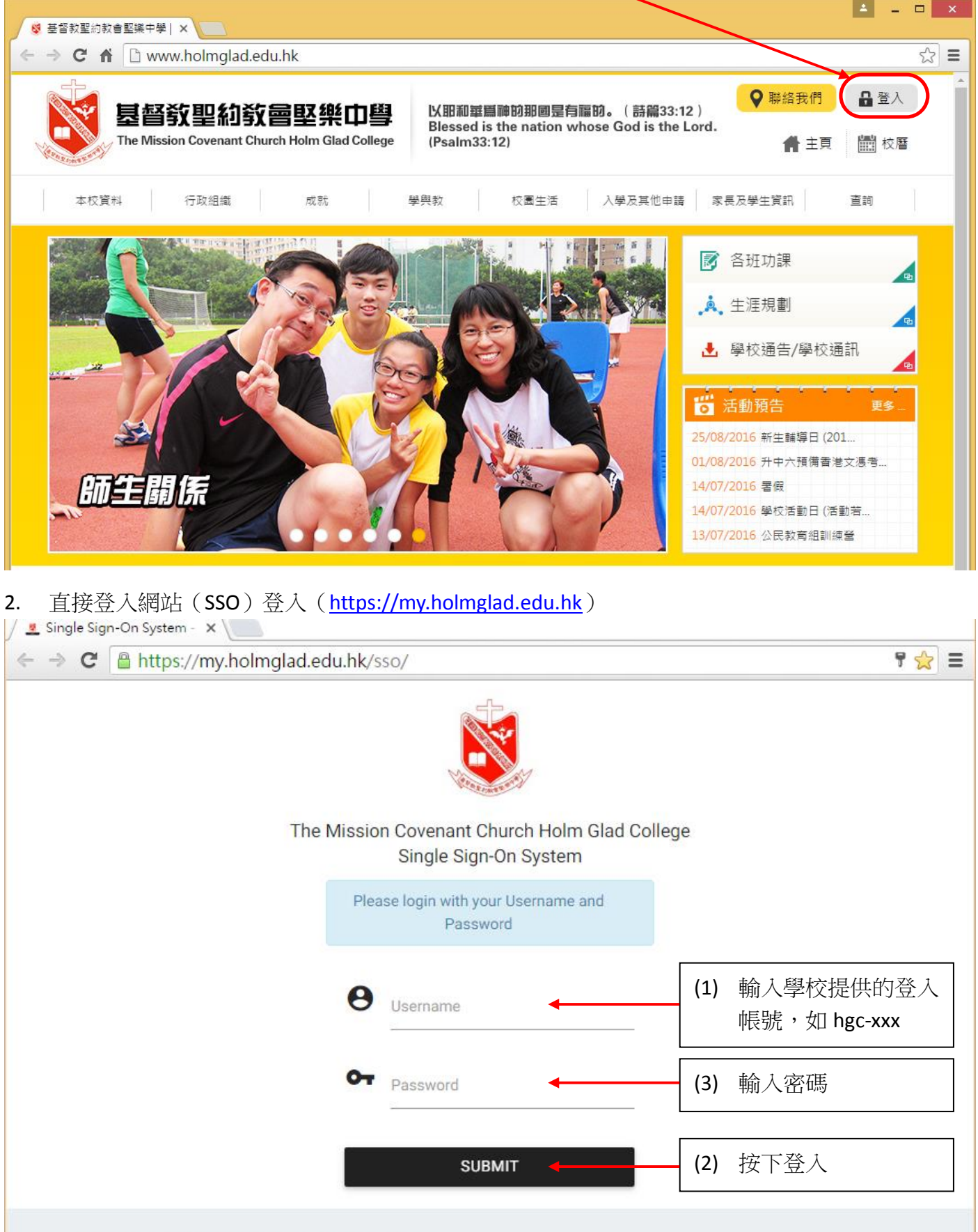

© 2014 - 2016 Holm Glad College. All rights reserved.

老師版

3. 成功登入 SSO 後,如下圖所示,可選取圖示以進入相關的資源(\*Microsoft Service 除外)

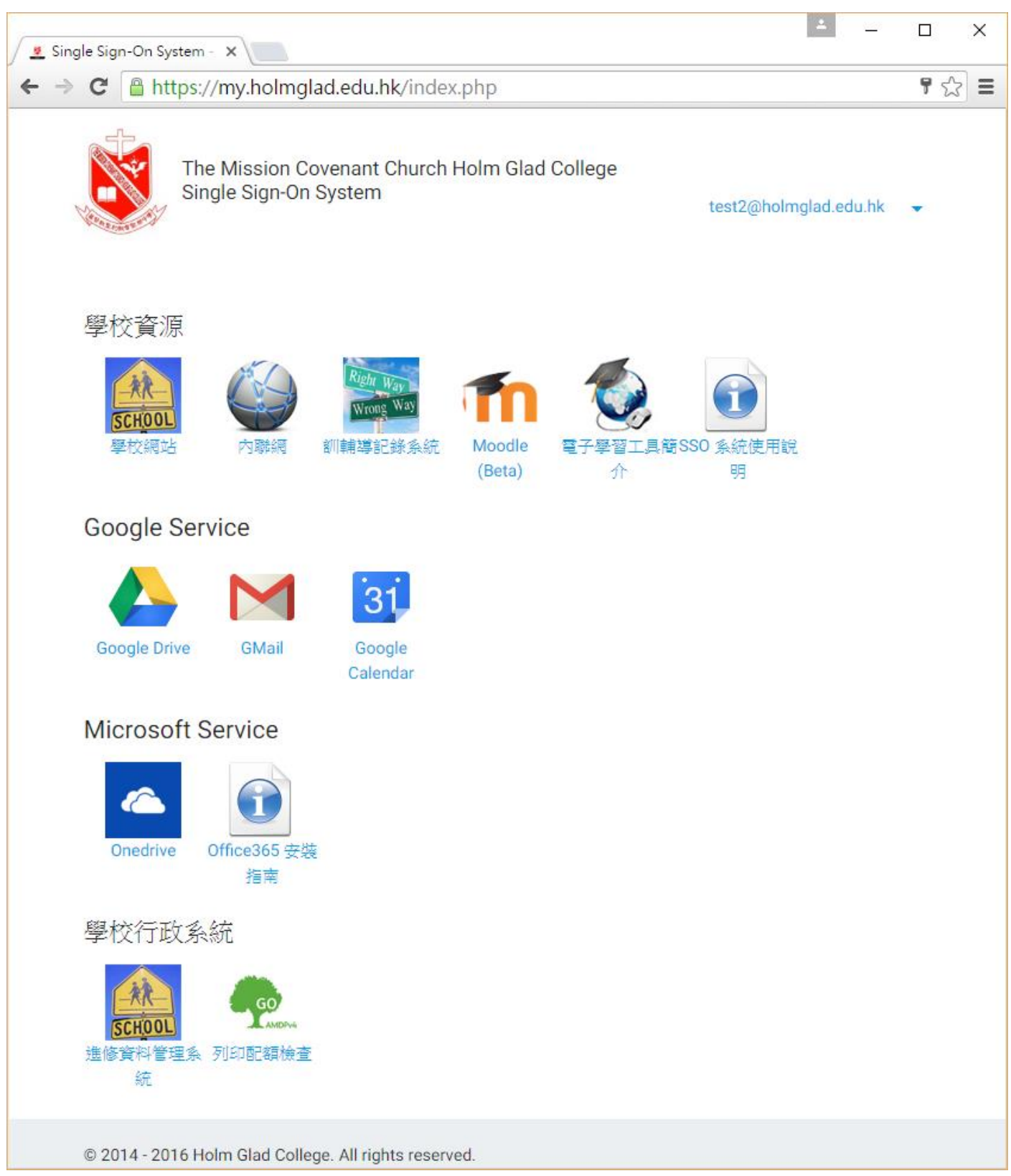

B. 登入 Google Service (Google Drive、Gmail 及 Google Calendar)

## 1. 校內登入

登入 SSO 後,只要選取有關圖示便能直接進入相關服務,例如點擊 Gmail 圖示便能進入相關的 Gmail 戶口,不需要再次輸入密碼。

- 2. 校外登入
  - 校外使用 Google Service 時,需要事先設定 Google 密碼。
    設定 Google 密碼方法有兩個:
    - (a) 直接按下這網址: <u>https://my.holmglad.edu.hk/sso/changePassword Google.php</u>
    - (b) 在 Google Service 的任意一個圖示(icon)上按右鍵(在平板電腦則長按圖示),出現 「Update Google Password」後,再按左鍵。

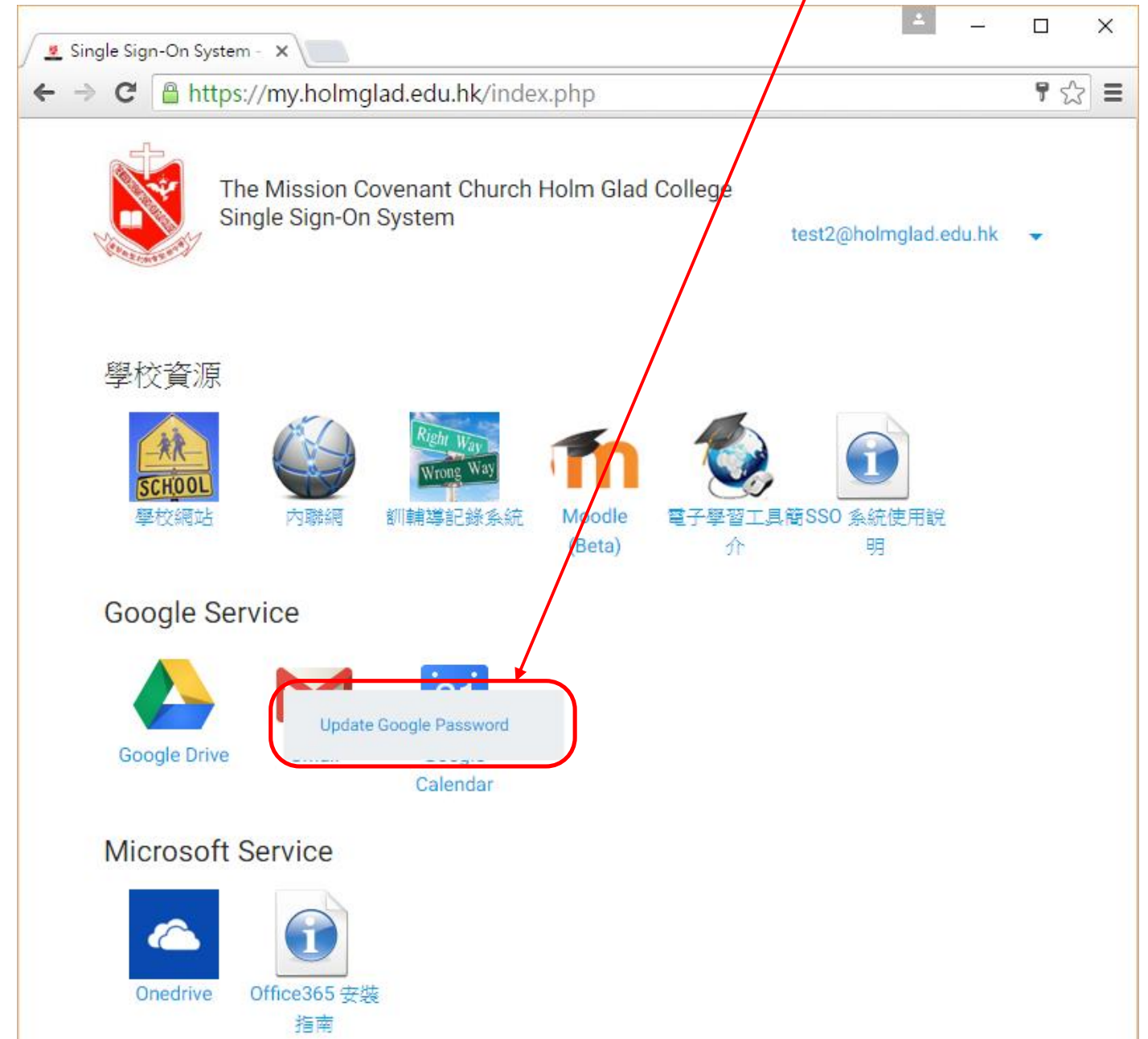

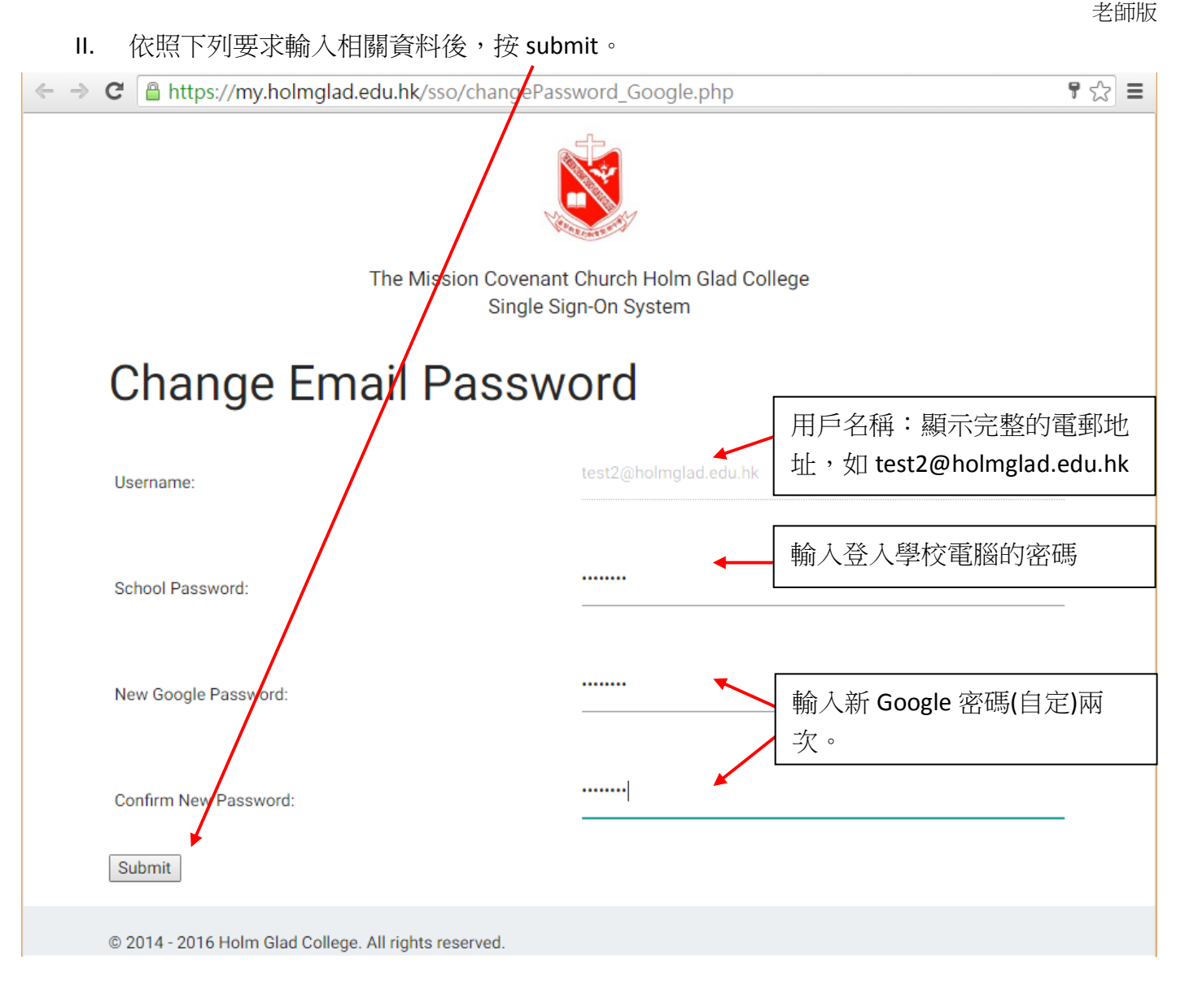

Ⅲ. 完成後會出現相關信息。

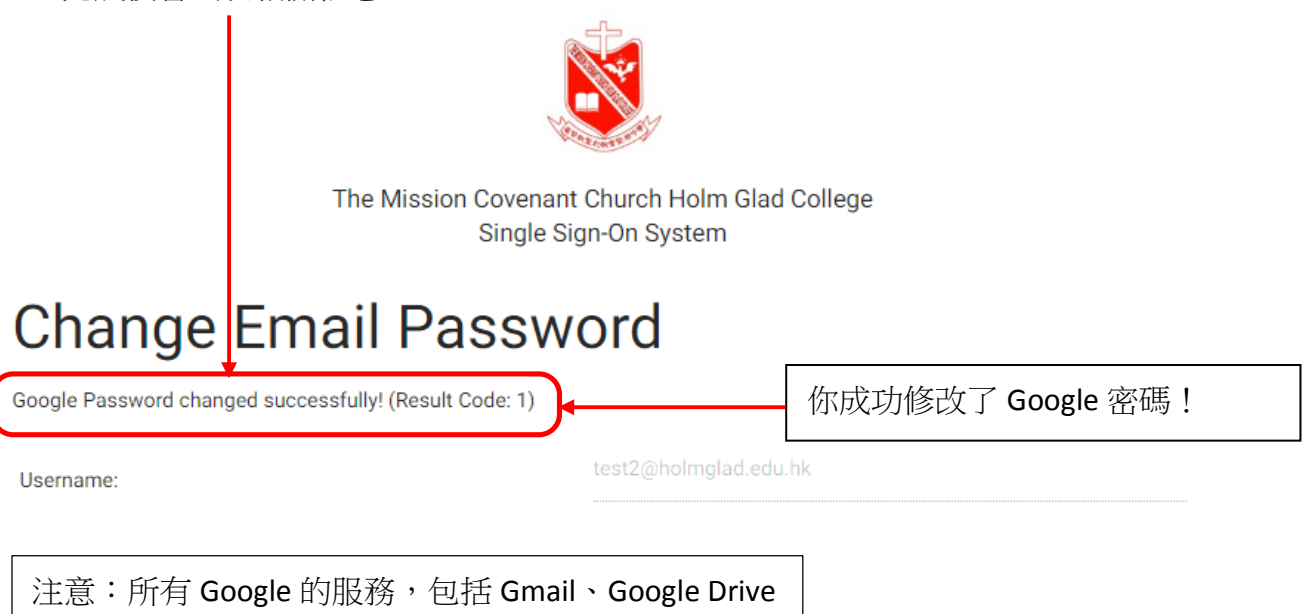

及 Google Calendar 都是用同一個密碼登入。

 IV. 當密碼成功修改後,可以在 Google 網站直接登入相關服務 Gmail: <u>http://www.gmail.com</u> Google Drive: <u>http://drive.google.com</u> Google Calendar: <u>http://calendar.google.com</u>
 例如:登入 Gmail: <u>http://www.gmail.com</u>的步驟如下:

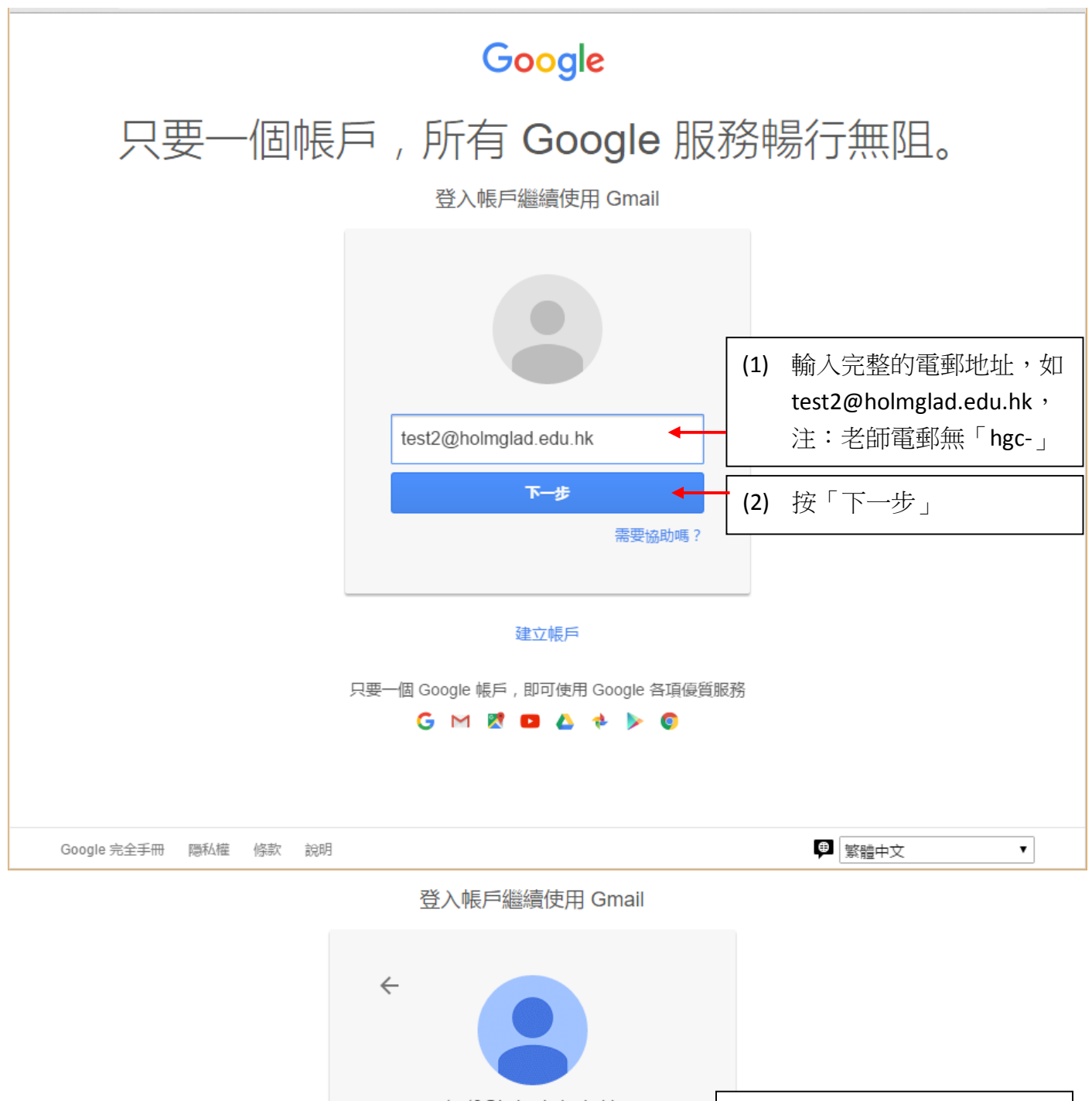

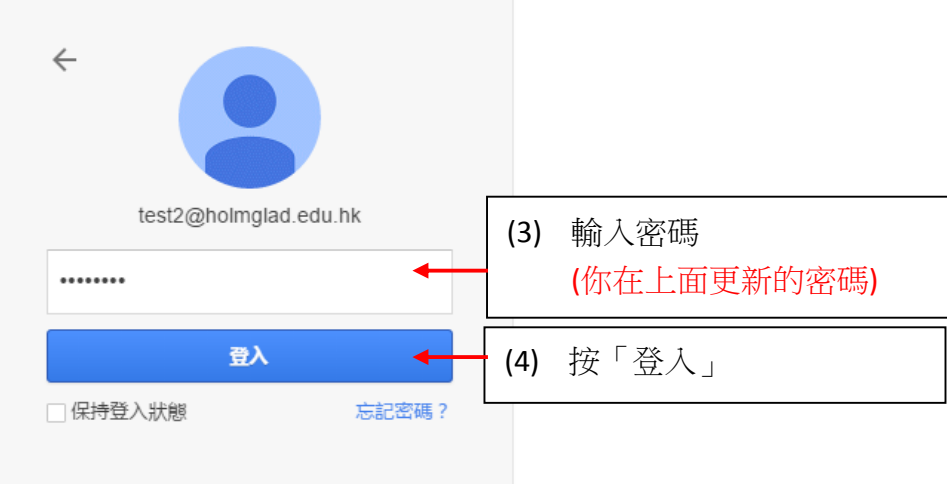